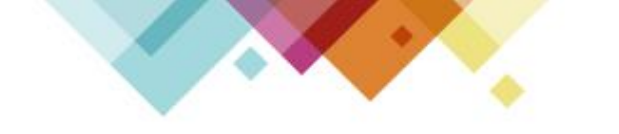

# 原住民族語輸入法

## iOS說明手冊

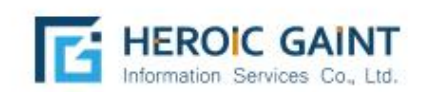

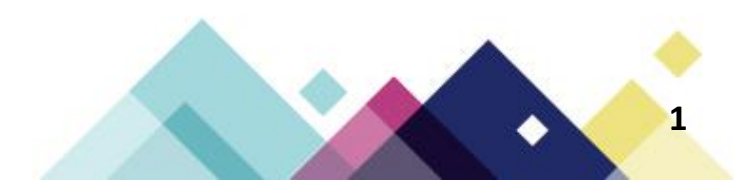

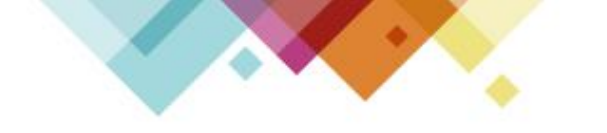

### 手機版-iOS

#### ※建議至少使用iOS 16版本

本手冊係以Apple iPhone 14(iOS版本17)為範例, 您的手機可能會因系統版本的不同而設定位置與本手冊 有所差異,若找不到功能位置請洽品牌經銷商客服專線。

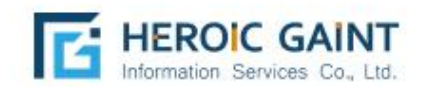

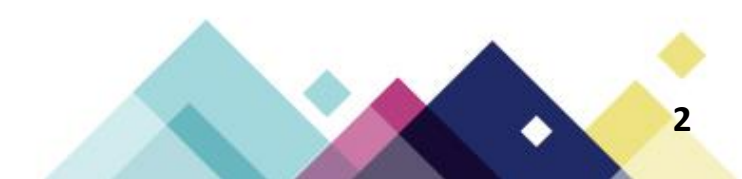

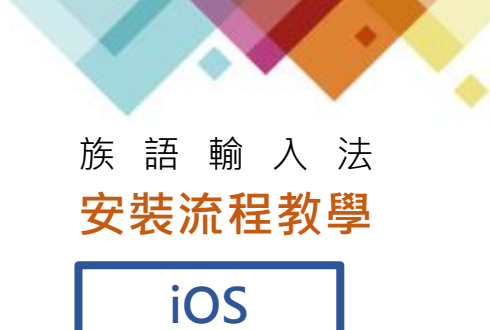

初次安裝,請至【設定】>【一般】> 【鍵盤】>【鍵盤】>【新增鍵盤】> 點選【族語輸入法】。

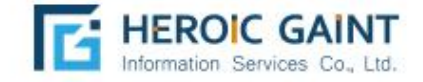

| 2:09 7                        |                                                                                                    | 111 5G <b>73</b> |    |
|-------------------------------|----------------------------------------------------------------------------------------------------|------------------|----|
| 取消                            | 新增鍵盤                                                                                                    |                  |    |
| Q 搜尋                          |                                                                                                    | Ŷ                |    |
| 建議的鍵盤                         |                                                                                                    |                  |    |
| 繁體中文                          |                                                                                                    |                  |    |
| 英文 (美國)                       |                                                                                                    |                  |    |
| 簡體中文                          |                                                                                                    |                  |    |
| 第三方鍵盤<br>使用這些鍵盤時,<br>關於第三方鍵盤與 | 鍵盤可以取用你輸<br><b>興隱私權</b> …                                                                                                    | 入的所有資料。          | i. |
| 族語輸入法                         |                                                                                                    |                  |    |
| PhahTaigi                     |                                                                                                    |                  |    |
| 其他 IPHONE 鍵盤                  | a de la companya de la companya de la |                  |    |
| 于默薩米文                         |                                                                                                    |                  |    |
| 土耳其文                          |                                                                                                    |                  |    |
| 土庫曼文(拉                        | 丁文字)                                                                                                    |                  |    |
| 丹麥文                           |                                                                                                    |                  |    |
| 巴古摩挪威文                        |                                                                                                    |                  |    |
|                               |                                                                                                    |                  | A  |

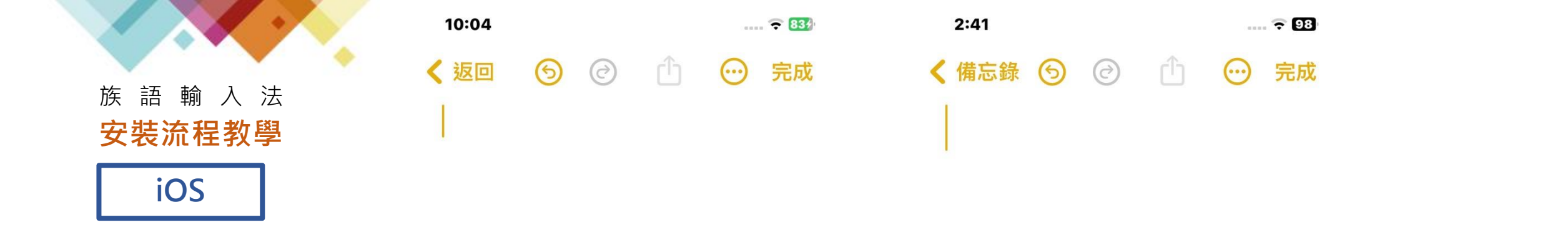

|                   | 切換輸入法/語言:<br>1.點擊小地球圖案。 | 3.切換語言別。<br>4.點一下為逗號;                   |
|-------------------|-------------------------|-----------------------------------------|
| 鍵盤設定…             | 2.選擇族語輸入法。              | 長按為符號選單。                                |
| 繁體注音              |                         | Aα S二 目 ⑥ ( 5.點一下為喉塞音(02BC)<br>長按為符號選單。 |
| 繁體手寫              |                         | 1 2 3 4 5 6 7 8 9 0                     |
| English (US)      |                         | qwertyui op                             |
| 表情符號              |                         | asdfghjkl                               |
| 族 語 輸 入 法<br>多種語言 | ΝΜ 🛛                    | ☆ z x c v b n m ⊗                       |
|                   | return                  | 123 🖪 , , , space 🗸                     |
|                   | Ŷ                       |                                         |

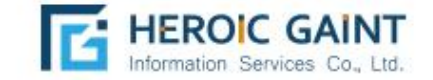

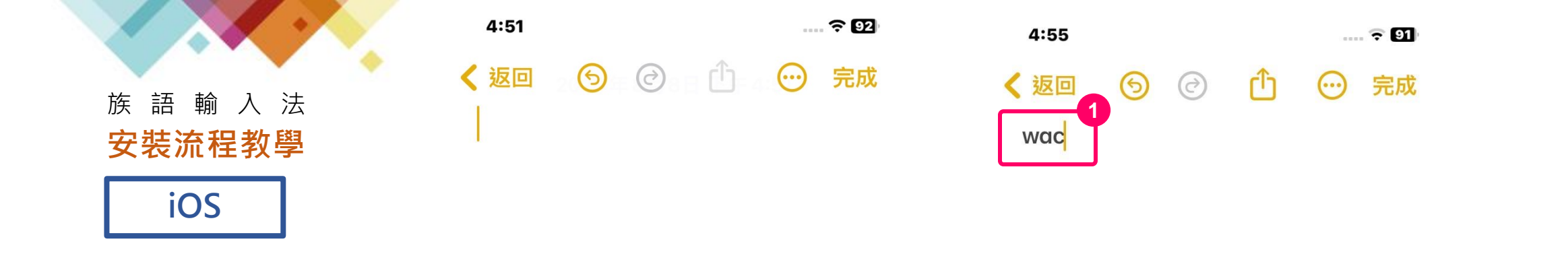

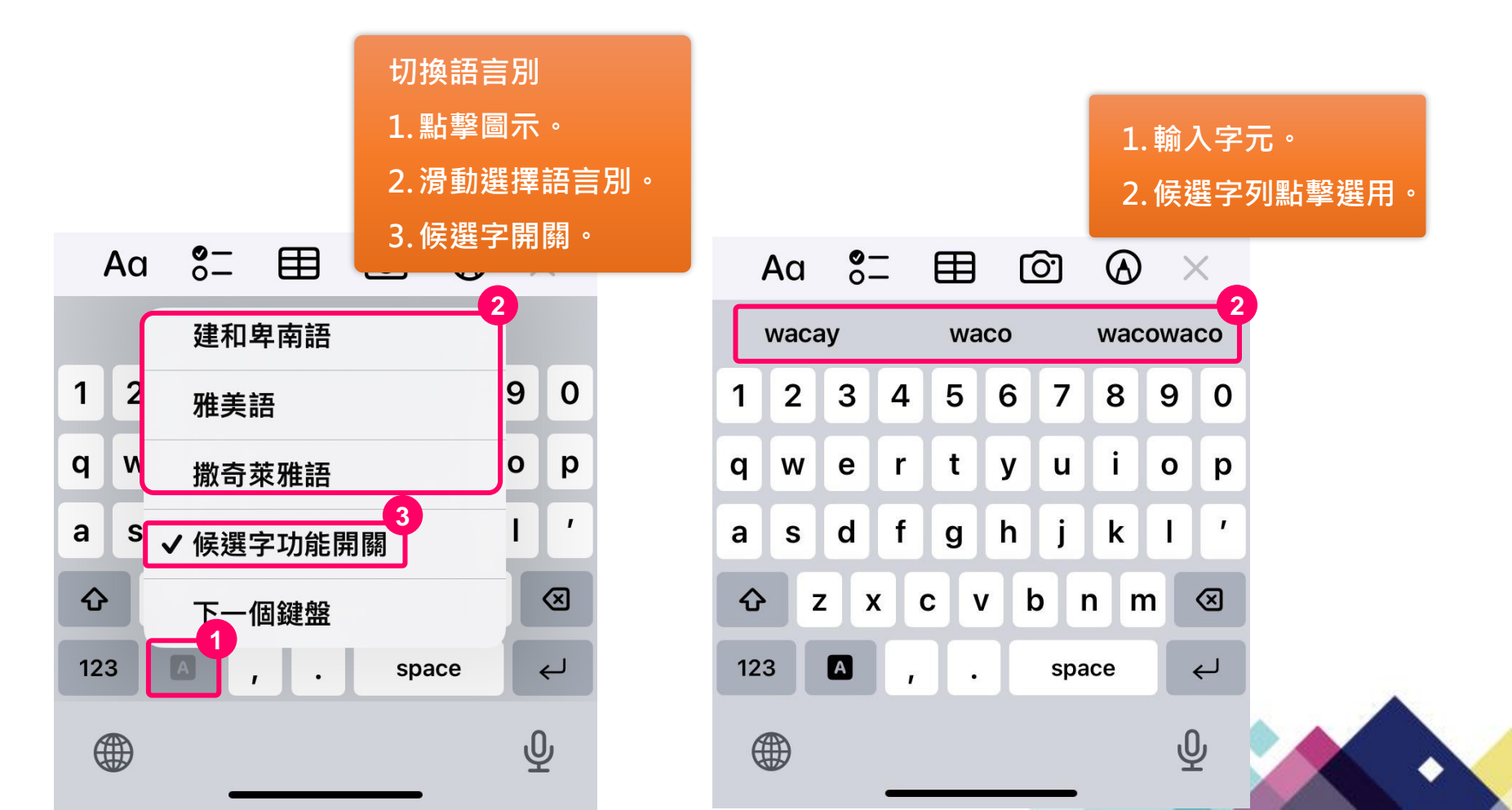

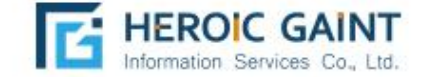

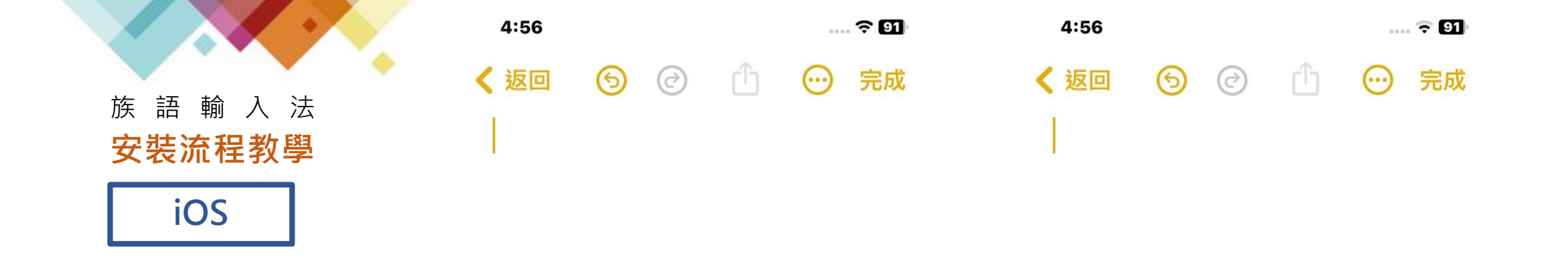

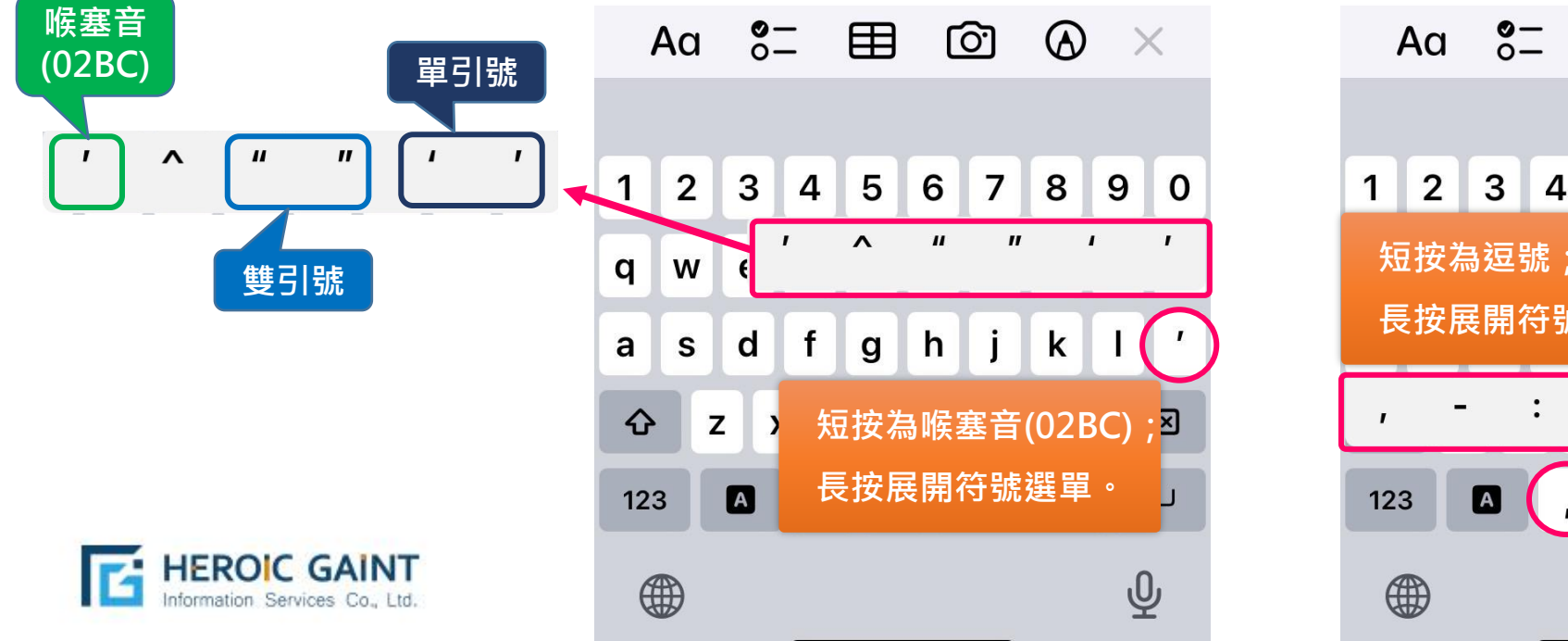

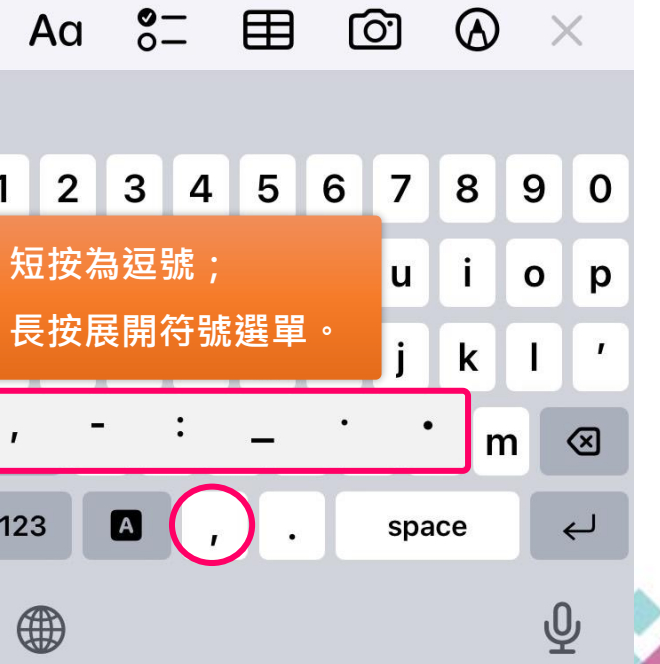

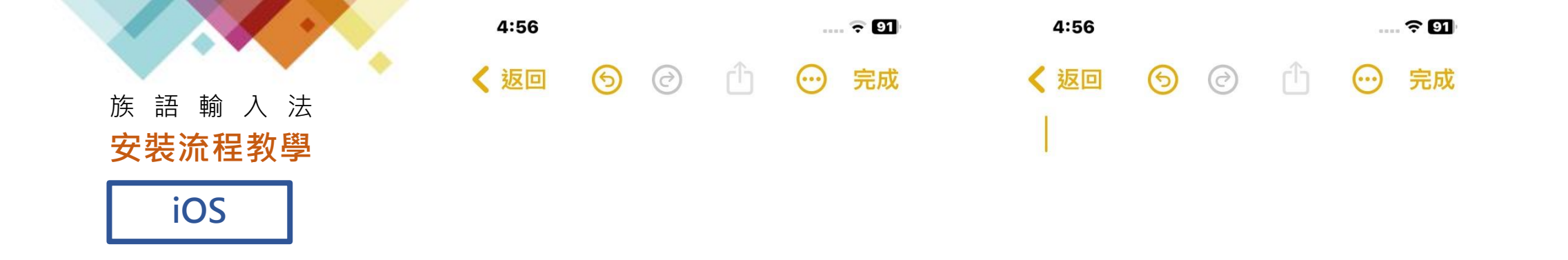

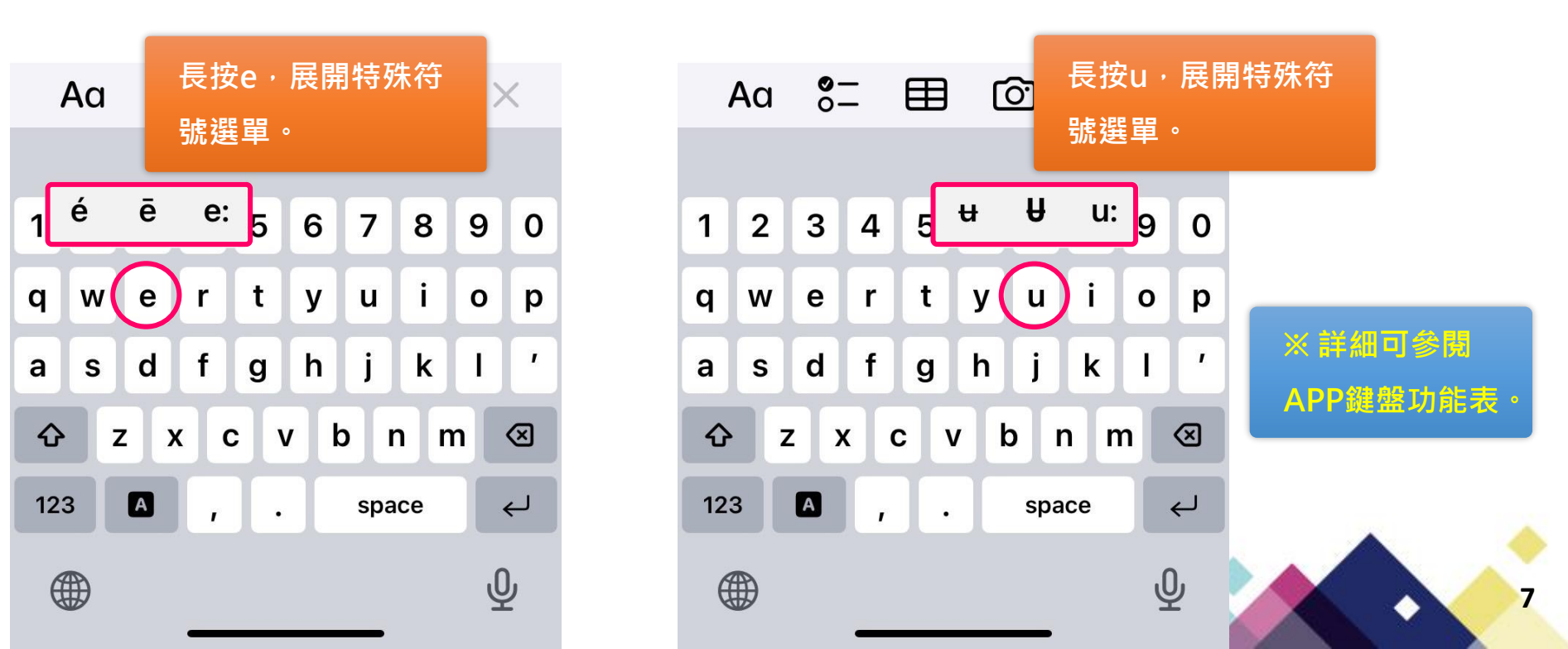

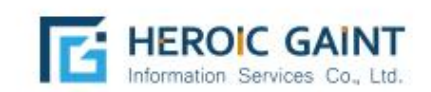

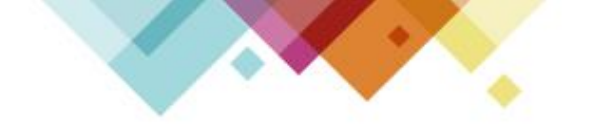

## 族語輸入法APP鍵盤功能表

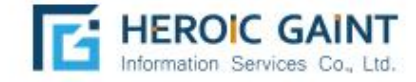

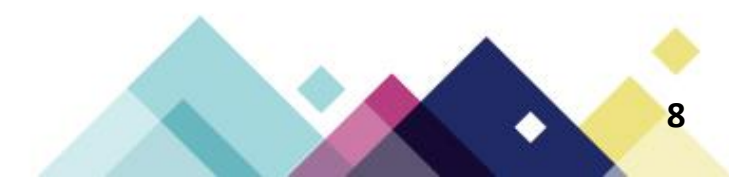

|        |   |   | X | / |  |
|--------|---|---|---|---|--|
| 族      | 語 | 輸 | 入 | 法 |  |
| 安裝流程教學 |   |   |   |   |  |

APP鍵盤功能表

| Î         | 切換大小寫                        |
|-----------|------------------------------|
| Α         | 切換語言別                        |
| ,         | 快速鍵,輕按為「,」                   |
| (逗號)      | 長按顯示「,」、「-」、「:」、「_」、「・」、「•」  |
| .<br>(句號) | 輕按為「.」                       |
|           | 快速鍵,輕按為「'」                   |
| (喉塞音)     | 長按顯示「'」、「^」、「"」、「"」、「'」、「'」  |
| Enter     | 换行鍵; <u>選擇候選字</u>            |
| Space     | 空白鍵;送出已輸入文字                  |
| 123       | 切換數字、符號頁                     |
| #+=       | 長按顯示「#」、「+」、「=」、「\$」、「<」、「>」 |

| 小寫 | 長按顯示 |    |    |  |  |
|----|------|----|----|--|--|
| а  | a:   | ae |    |  |  |
| b  |      |    |    |  |  |
| с  |      |    |    |  |  |
| d  | dh   | dj | dr |  |  |
| е  | é    | ē  | e: |  |  |
| f  |      |    |    |  |  |
| g  |      |    |    |  |  |
| h  | hl   |    |    |  |  |
| i  | i    | i: |    |  |  |
| j  |      |    |    |  |  |
| k  |      |    |    |  |  |
| I  | lh   | lj | lr |  |  |
| m  |      |    |    |  |  |
| n  | ng   |    |    |  |  |
| 0  | o:   | oe |    |  |  |
| р  |      |    |    |  |  |
| q  |      |    |    |  |  |
| r  | ŗ    |    |    |  |  |
| S  | sh   |    |    |  |  |
| t  | th   | tj | tr |  |  |
| u  | ŧ    | Ĥ  | u: |  |  |
| v  |      |    |    |  |  |
| w  |      |    |    |  |  |
| х  |      |    |    |  |  |
| у  |      |    |    |  |  |
| Z  |      |    |    |  |  |

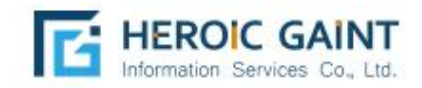

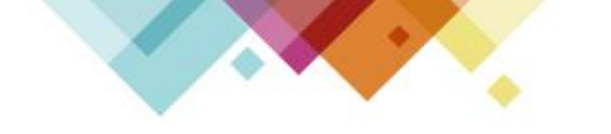

### 族語輸入法技術服務專線: 02-2731-6520 (上班日9:00~12:00;13:00~17:00)

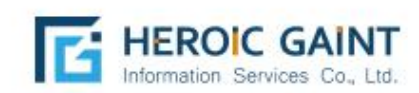

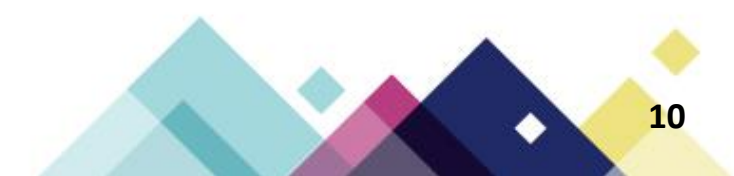